## 保証委託契約書の電子契約のお手続きについて

↓
ジェイリース この度は、ジェイリースの家賃保証サービスにお申込みいただきありがとうございます。 以下の手順に沿って、保証委託契約の電子署名手続きをお願いいたします。 テスト 経 世子第名 保証希証契約書 ±. GMOサイン Step Step 02 03 三チェックリスト 文書1(1/1) アクセスコード入力 アクセスコードがご不明な場合は、相手先までご測 様より電子署名のご依頼です。 絡ください。 ジェイリース保証委託契約 重要説明事項 kps.ms こ契約予定者様へ契約締結事前交付必要 📩 #該####

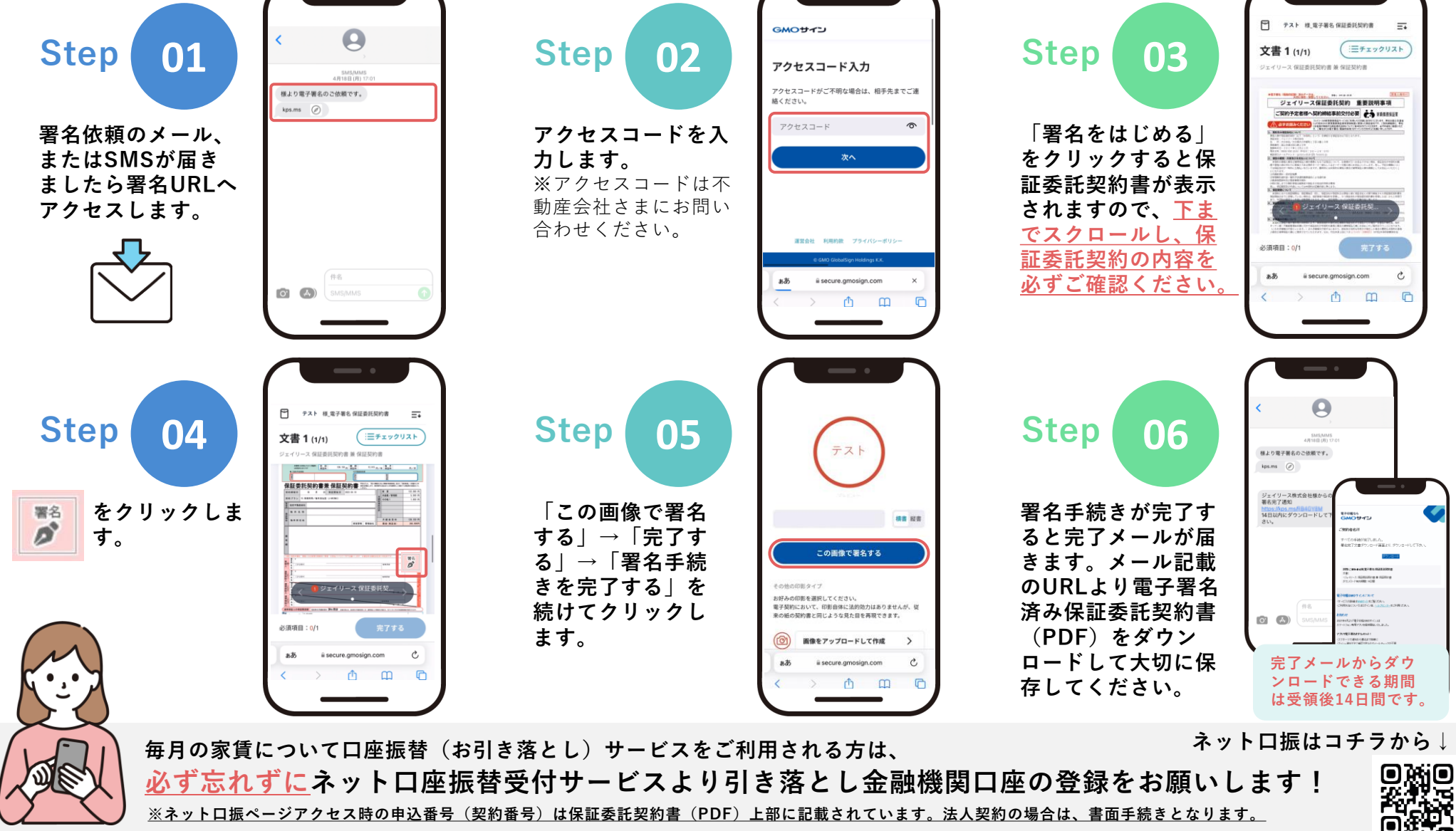

Copyright © J-LEASE Co., LTD. All Rights Reserved.